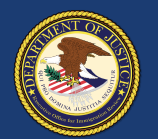

Back to Cases

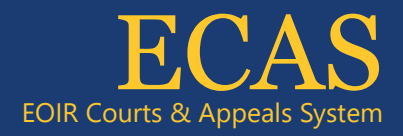

## Case Portal Upload Court-Related Documents

2

3

4

6

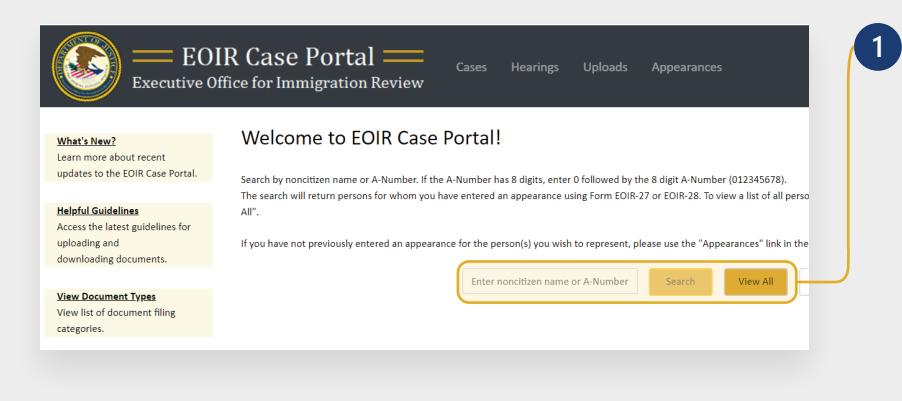

Case Pending

Case Pending

Upload Documents to the Following Court Case

Case Type

Charging Doc. Date

Court Information

Removal

105,151

- NA -

-- NA --

Request a Bond

12/04/2020

Case Type:

Date:

Charging Doc.

Noncitizen Name:

Hearing Location:

Court Actions

Next Case

Hearing:

Removal

12/04/2020

Access the latest guidelines for uplo

EOIR Case Portal =

Charging Doc. Date: 12/04/2020

Charging Doc. Date: 12/04/2020

Bond Request Date: 12/04/2020

able Fear Case Charging Doc. Date: 12/03/2020

Executive Office for Immigration Review

A-Number: IEE 102-101. TECTIONALA, TECTIONALA

803-901-901

TEST, TEST

--Select All That App

FileToUpload.pdf

ment Category

Other Information

Select Case to View Details.

Removal

Bond

To search for a specific case, enter the A-Number or name on the Case Portal homepage (**Welcome to EOIR Case Portal**) and click **Search**. For a list of all persons you represent, click **View All**.

You will only see cases for which you have an approved Form EOIR-27 or EOIR-28 on file. To file a new Form EOIR-27 or EOIR-28, use the "Appearances" link at the top of the screen.

Locate and click the applicable case in the **Select Case to View Details** section. Once selected, the case will be highlighted.

NOTE: All cases and appeals are displayed on one screen, including closed and pending cases and associated appeals. The upper right portion of the screen provides information specific to a selected case or appeal.

- Click the **Upload Documents** button under Court Actions.
- Select the **Document Category** and then the **Document Subcategory**. For more information on filing categories, click **View Document Types** on the right.
- 5 Click the **Browse** button and select a file. NOTE: Documents must be 25MB or less (Format-PDF, JPG, or JPEG only)
  - Follow any additional prompts. Click **Upload** to submit the file.

Technical Support: 1-877-388-3842 or ECAS.techsupport@usdoj.gov

Registered users can access Case Portal by visiting justice.gov/eoir/ecas and clicking Attorneys and Accredited Representatives. Updated January 2022

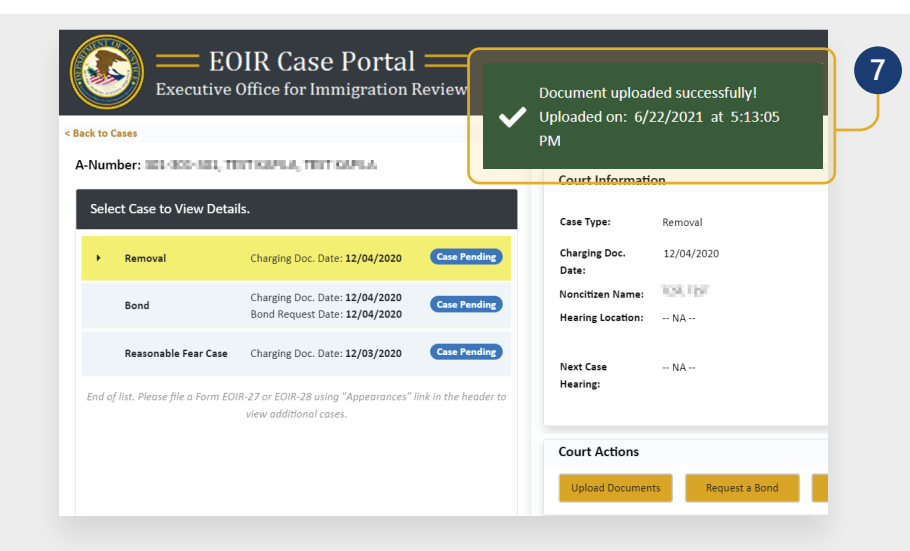

An upload success message appears and the document awaits EOIR review.

After EOIR review, the document status (accepted or rejected) is updated, and notification of the status is emailed to the representative.

If the file contains a virus, a message appears indicating a different file must be uploaded.

## View and Download Electronic Records of Proceedings (eROPs)

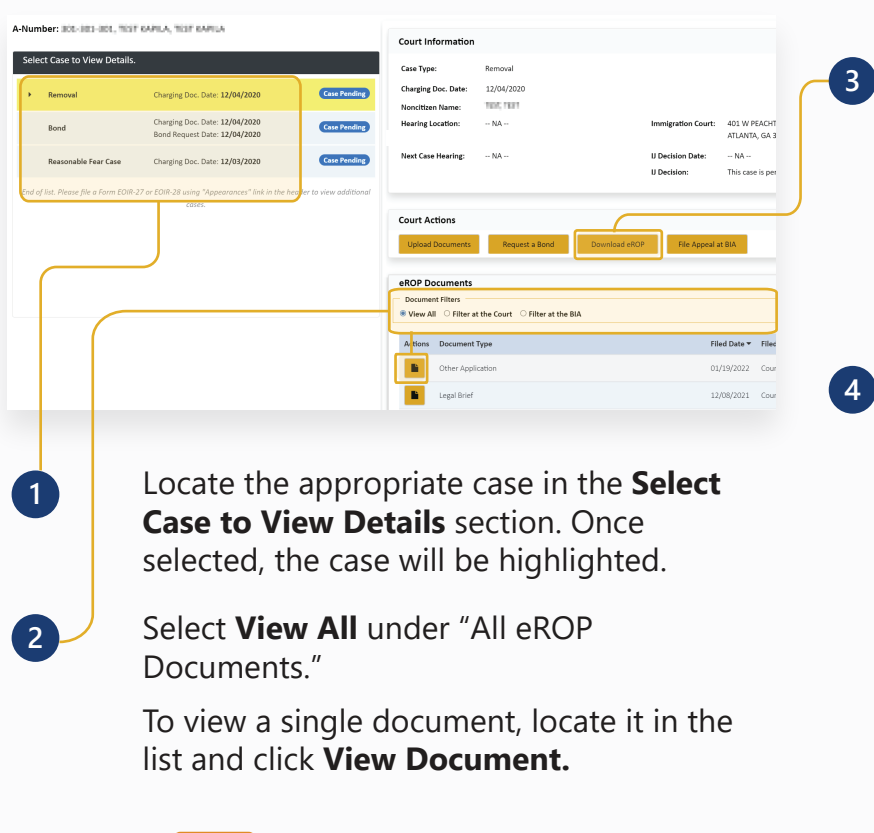

View Document To download the entire eROP, click the **Download eROP** button. A pop-up message confirms the request has been submitted.

Download eROP

Download eROP

The **Download eROP** button will turn gray once the download request has been submitted. The button turns green when the download is available. The eROP will only be available for 24 hours.

The download is one consolidated file with all documents that have been accepted into the official record of proceedings.

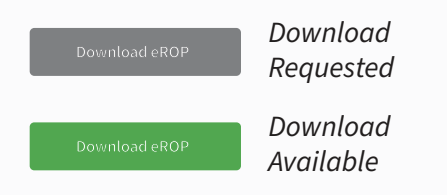

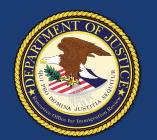

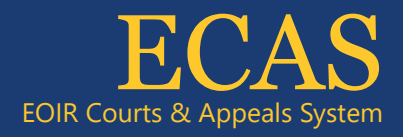

## Case Portal Upload BIA Documents

1

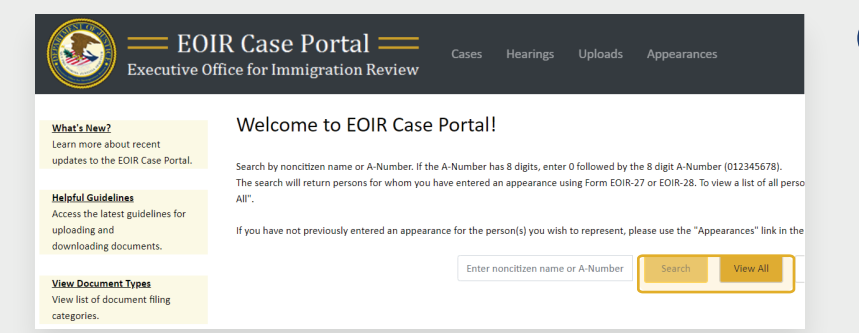

To search for a specific case, enter the A-Number or name on the Case Portal homepage (**Welcome to EOIR Case Portal**) and click **Search**. For a list of all persons you represent, click **View All**. You will only see cases for which you have an approved Form EOIR-27 or EOIR-28 on file.

To file a new Form EOIR-27 or EOIR-28, use the "Appearances" link at the top of the screen. When submitting appeal or motion documents, the user will submit Form EOIR-27, and when required, pay filing fees or provide filing fee information.

| -Num   | nber:               | O COLLARS AND                                                         |                           | BIA Information      |                  |                 |  |
|--------|---------------------|-----------------------------------------------------------------------|---------------------------|----------------------|------------------|-----------------|--|
| Sele   | ct a case to        | view details and file documents                                       |                           |                      |                  |                 |  |
|        | Demond              | Charries Dec. Data 20 (01 (2020                                       |                           | Filed On Date:       | 01/14/2022       | умрреа          |  |
|        | Removal             | Charging Doc. Date. 08/01/2020                                        | Case Completed            | Noncitizen Name:     | 100.000          |                 |  |
|        | MTR BIA             | Filed on Date: 01/14/2022                                             | Case Pending              | Appeal Due Date:     | 01/31/2022       |                 |  |
|        | Interlocutory       | y Appeal Filed on Date: 01/14/2022                                    | Case Pending              | Noncitizen Brief Due | Date: N/A        | Non             |  |
| L      | interlocatory       | y Appeal Filed on Date. 12/17/2020                                    | Cantanta                  | DHS Brief Due Date:  | N/A              | DHS             |  |
|        | Case Appeal         | Filed on Date: <b>08/14, 2020</b>                                     | Case Completed            | BIA Date:            | N/A              | BIA             |  |
| ۲      | Bond                | Charging Doc. Date: 08/01/2020<br>Bond Request Date: 01/03/2022       | Case Completed            | BIA Actions          |                  |                 |  |
| •      | Bond                | Charging Doc. Date: 08/01/2020<br>Bond Request Date: 08/14/2020       | Case Completed            | Upload BIA Documen   | ts Download eROP | File MTR at BIA |  |
| End of | f list. Please file | a Form EOIR-27 or EOIR-28 using "Appearo<br>to view additional cases. | ances" link in the header | eROP Documents       |                  |                 |  |

| A-Number                                   | 100.70                       | Noncitizen<br>Name       | Lait.mar                                      |  |
|--------------------------------------------|------------------------------|--------------------------|-----------------------------------------------|--|
| BIA Case Type Inte                         | rlocutory Appeal             | Appeal/MTR<br>Filed Date | 01/14/2022                                    |  |
| nter Document Details                      |                              |                          |                                               |  |
|                                            | Required fields are marked w | ith an asterisk (*)      | Helpful Guidelines                            |  |
| *Document Category                         | Correspondence               | ~                        | Access the latest<br>guidelines for uploading |  |
| *Document Other Correspondence Subcategory |                              | ~                        | and downloading<br>documents.                 |  |
| *Select File                               | FileForCase.pdf              | Browse                   | View Document Types                           |  |
|                                            | accepted is 25               | MB.                      | View list of document                         |  |

Locate and click the applicable appeal case in the **Select Case to View Details** section. Once selected, the case will be highlighted. Click the **Upload BIA Documents** button.

NOTE: All cases and appeals are displayed on one screen, including closed and pending cases and associated appeals. The upper right portion of the screen provides information specific to a selected case or appeal.

Select the **Document Category** and then the **Document Subcategory**. Click the **Browse** button and select a file.

NOTE: Documents must be 25MB or less (Format-PDF, JPG, or JPEG only)

Click the **Upload** button to submit the file.

Technical Support: 1-877-388-3842 or ECAS.techsupport@usdoj.gov

3

Registered users can access Case Portal by visiting justice.gov/eoir/ecas and clicking Attorneys and Accredited Representatives. Updated January 2022 A-Number:

| Sele   | Select a case to view details and file documents |                      |                                                            |                           |         | Document uploaded successfully!<br>Uploaded on: 6/22/2021 at 5:13:05<br>PM |               |                 |  |
|--------|--------------------------------------------------|----------------------|------------------------------------------------------------|---------------------------|---------|----------------------------------------------------------------------------|---------------|-----------------|--|
| •      | Removal                                          | Charging             | Doc. Date: 08/01/2020                                      | Case Completed            | Nor     | citizen Name:                                                              | Land Source   |                 |  |
|        | MTR BIA                                          |                      | Filed on Date: 01/14/2022                                  | Case Pending              | App     | eal Due Date:                                                              | 01/31/2022    |                 |  |
|        | Interlocutor                                     | ry Appeal            | Filed on Date: 01/14/2022                                  | Case Pending              | NOR     | cruzen Brief Due Date                                                      | e: N/A        | Non             |  |
|        | Interlocutory Appeal                             |                      | Filed on Date: 12/17/2020                                  | Case Pending              | Pending | DHS Brief Due Date:                                                        | N/A           | DHS             |  |
|        | Case Appea                                       | I                    | Filed on Date: 08/14/2020                                  | Case Completed            | BIA     | Decision Date:                                                             | N/A           | BIA             |  |
| •      | Bond                                             | Charging<br>Bond Req | Doc. Date: 08/01/2020<br>juest Date: 01/03/2022            | Case Completed            | BIA     | Actions                                                                    |               |                 |  |
| +      | Bond                                             | Charging<br>Bond Req | Doc. Date: 08/01/2020<br>juest Date: 08/14/2020            | Case Completed            | Upl     | oad BIA Documents                                                          | Download eROP | File MTR at BIA |  |
| End oj | f list. Please file                              | e a Form EOII<br>to  | R-27 or EOIR-28 using "Appearo<br>o view additional cases. | ances" link in the header | eRO     | P Documents                                                                |               |                 |  |

An upload success message appears and the document awaits EOIR review.

5

After EOIR review, the document status (accepted or rejected) is updated, and notification of the status is emailed to the representative. If the file contains a virus, a message appears indicating a different file must be uploaded.

## View and Download Electronic Records of Proceedings (eROPs)

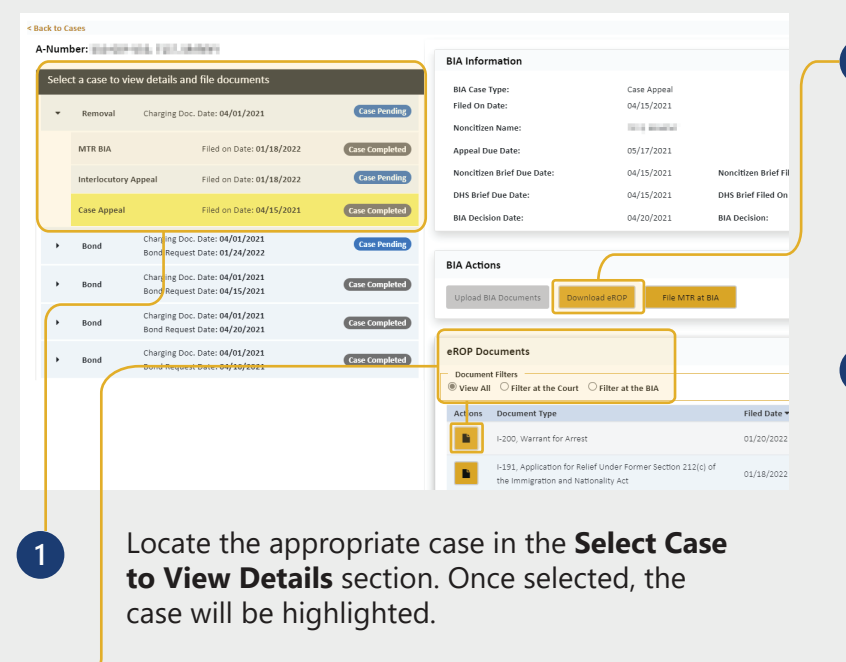

Select View All under "eROP Documents."

To view a single document, locate it in the list and click **View Document**.

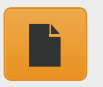

View Document 3 To download the entire eROP, click the **Download eROP** button. A pop-up message indicates the request has been submitted.

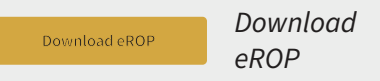

4 The **Download eROP** button will turn gray once the download request has been submitted. The button turns green when the download is available. The eROP will only be available for 24 hours.

The download is one consolidated file with all documents that have been accepted into the official record of proceedings.

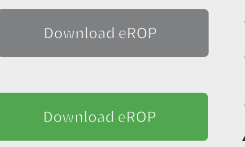

Download Requested Download Available